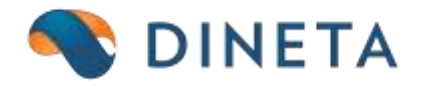

## DINETA.pos naudotojo instrukcija: užstatinė tara

Telefonas: +370 37 234437 Mobilus: +370 659 09039 Adresas: Kuršių g. 7, Kaunas arba Olimpiečių g. 1, Vilnius El. paštas: pagalba@dineta.lt Tinklalapis: www.dineta.eu

## 1 KAI TAROMATAS YRA PREKYBOS VIETOJE

Užstatas už tarą išmokamas kasoje, skenuojant iš taromato gautą čekį. Veiksmas atliekamas realiu laiku, t.y. tikrinamas čekis online (siejama su webservice) ir žiūrima, ar jis jau nebuvo panaudotas. Čekio, gauto iš taromato, barkode užkoduota suma, kurią reikia išmokėti bei parduotuvės kodas. Užstatą už tarą galima išmokėti tik toje parduotuvėje, kurioje atspausdintas čekis iš taromato.

Darbas DINETA.pos programa, kai kasininkei paduodamas taromato čekis:

- 1. Pirkėjas, pridavęs užstatinę tarą į taromatą, kasininkei paduoda taromato išduotą čekį.
- 2. Kasininkė skenuoja taromato čekio barkodą (1-2 pav.):

| ■ Dineta.POS [Šila‰] - 09 : 3                                                                                                    | 10                            |                  |                      |                   |                      |                  |               |                  |                           | 120                |
|----------------------------------------------------------------------------------------------------|-------------------------------|------------------|----------------------|-------------------|----------------------|------------------|---------------|------------------|---------------------------|--------------------|
| DINETA                                                                                                    | ATSI                          | SKAITYTI         | ×                    | TRINTI P          | REKĘ                 | 1                |               | ٢                | IŜJUN                     | GTI                |
| kdormacija<br>Programos versija: 2.3.198<br>Kanos nr.: 5<br>Paskutnis: 2016-81-27<br>dosenenų gavimas 2016-81-27<br>dosenenų gavimas 2016-81-27<br>Duomenų apsikettimas:<br>Pyriys su centru:<br>Pyriys su centru:<br>Pyriys su centru:<br>Prekė<br>DOol1100013600100<br>Suma (EUR):<br>0,00<br>Nuolaidos kortelė: | BARKODAS                      | PAVACIBIINA      | S                    |                   | PO                   | EKIS             | KAINA         | SUMA             | MUOL                      | RODAS              |
| Nuolaida: 0,00                                                                                                    | BARKODAS                      | KODAS            | PAVAD<br>B. +370(37) | BIIMAS<br>234437  |                      | Pás              | darbo me      | lu TEL : +3      | ROSIS                     | KAINA              |
| F1-kainų Ch1+F1- F2-pro<br>keitimas niregistravir sara                                                                                                    | ikilų F3-kvitų<br>ias sąrašas | F4-<br>nuolaidos | FS -<br>įdėjimas     | F6 -<br>Iššimimas | F7 - kvito<br>kopija | F8 - ky<br>anuli | ito<br>IV. at | F9 -<br>askaitos | F19 - kvito<br>atidėjimas | Ftt -<br>papihtymi |

1 pav. Nuskenuotas taromato išduotas lipduko barkodas

| 🖛 Dineta POS [Ŝilalê] - 09 : 3                         | 23                           |                   |                   |                   |                      |                    |               |                  |                           | -0                 |
|--------------------------------------------------------|------------------------------|-------------------|-------------------|-------------------|----------------------|--------------------|---------------|------------------|---------------------------|--------------------|
| DINETA                                                 | ATSI                         | SKAITYTI          | ×.,               | ŚTRINTI P         | REKĘ                 |                    |               | Ċ                | IŜJUN                     | GTI                |
| Informacija                                            | BARKODAS                     | PAVADINIMA        | s                 |                   | 1                    | KIEKIS             | KAINA         | SUMA             | NUCL                      | KODAS              |
| Frogramos versija: 2.3.158<br>Kasos nr.: 5             | 91300                        | Taros supirk      | imas (USAI        | 6                 | 1                    | 1.0000             | 0.10          | 0.10             | 0.00                      | 91300              |
| Paskutinis 2016-01-27<br>duomenų gavimas 20:71:07      |                              |                   |                   |                   |                      |                    |               |                  |                           |                    |
| Duomenų apsikeltimas: 🚫                                |                              |                   |                   |                   |                      |                    |               |                  |                           |                    |
| Ryéys su centru: 🚫                                     |                              |                   |                   |                   |                      |                    |               |                  |                           |                    |
| Prekė<br> Ristis'  barkodas                            |                              |                   |                   |                   |                      |                    |               |                  |                           |                    |
| Suma (EUR):                                            |                              |                   |                   |                   |                      |                    |               |                  |                           |                    |
| 0,10                                                   |                              |                   |                   |                   |                      |                    |               |                  |                           |                    |
| Nuolaidos kortelė:                                     |                              |                   |                   |                   |                      |                    |               |                  |                           |                    |
|                                                        | DADKODAS                     | KODAS             | DAVAD             | mmas              |                      |                    | _             |                  | DUCK                      | KARA               |
| Nuolaida: 0.00                                         | DATESOUNS                    | RODAS             | P H V HL          |                   | _                    |                    |               |                  | Thoolog                   | histor             |
| finicles attacks                                       |                              |                   |                   |                   |                      |                    |               |                  |                           |                    |
|                                                        |                              |                   |                   |                   |                      |                    |               |                  |                           |                    |
| Atline                                                 | Kartaktika artamat           | (a)               | 04//18550970      | 220345            |                      | 0.005              |               | 0150.054         |                           |                    |
| HIS ALLS IN CHIEF.                                     | UAB "DINETA"                 | LV 8 30-17.30 1   | EL :+370(37)      | 234437            |                      | Ne                 | iarbo met     | u TEL.: +3       | 085909030                 |                    |
| F1-kaing Ctr1+F1- F2-pr<br>keitimas siregistravir sąra | ekių F3-kvitų<br>šas sąrašas | F4 -<br>nuolaidos | FS -<br>Jolijiman | FG -<br>Tóéminsas | F7 - kvito<br>kopija | F8 - kvi<br>anulia | te<br>nv. ati | 19 -<br>Iskaitos | F10 - kvito<br>atidėjimas | F11 -<br>papildyma |

2 pav. Paspaudus Enter į kasą įvedama kaip Taros supirkimo prekė, kiekis 1 vnt.

3. Nuskenavus taromato čekio barkodą, spaudžiama **Atsiskaityti** arba **Space klavišas** klaviatūroje. **Taros supirkimo** lange bus rodoma pinigų suma, kurią kasininkė turi išmokėti pirkėjui už tarą, atiduotą į taromatą (3 pav.)

| Dimeta POS [Silate] - 07 - 2                                                                                                 | 0                                      |                                 |          |    |                 |                           | 1-101              |
|----------------------------------------------------------------------------------------------------|----------------------------------------|---------------------------------|----------|----|-----------------|---------------------------|--------------------|
| DINETA                                                                                                    | ATSISH                                 | (AITYTI 🗙 IŠTRIN                | TI PREKĘ |    | ٢               | IŜJUN                     | STI                |
| Informacija<br>Programos versija: 2,3,198                                                                                    | BARKODAS<br>91300                      | 💷 Atsiskaitymot                 |          |    | SUMA<br>0.10    | MUOL<br>0.00              | KODAS<br>91300     |
| Paskutinis 2016-01-27<br>duomenų gavimas 20:21:07<br>Duomenų apsikeitimas:<br>Rysiys su centru:<br>Prekė<br>Jiektos Daviodas |                                        | <u>Supirkimas</u><br>Išmokėti : | 0,1      |    |                 |                           |                    |
| Suma (EUR):<br>0,10                                                                                                    |                                        |                                 |          |    |                 |                           |                    |
|                                                                                                    | BARKODAS                               |                                 |          |    |                 | RÜŠIS                     | KAINA              |
| Nuolaida: 0,00                                                                                                    |                                        | REC                             | EIPT     |    |                 |                           |                    |
|                                                                                                    |                                        | UŽDA                            | RYTI     |    |                 |                           |                    |
| 1105<br>116.01.24.02.25.25                                                                                                   | Eentaktine informacija<br>UAB "DINETA" |                                 |          | n. | TEL. +37        | 065909030                 |                    |
| F1-kainų Ctr1+F1- F2-pro<br>keitimas siregistravir sąras                                                                     | skių P3-kvitų<br>Las sąrašas           | F5 - atidaryti stalčių          |          |    | F9 -<br>skaitos | F10 - kvito<br>atidėjimas | Ft1 -<br>papiblyma |

3 pav. F7 mygtuku iškviečiamas Taros supirkimo langas

**PASTABA Nr.1:** jeigu taromato išduotas čekis atnešamas kasininkei antrą kartą, tada nuskenavus jo barkodą, kasininkė gaus pranešimą programoje, jog tokio paties čekio barkodas jau buvo panaudotas/užregistruotas ir pinigai buvo išmokėti (4 pav.).

| Dineta POS [Sital6] - 02                                                                                                    | n                                                                                                    |                       |                  |                  |                      |        |                  |                  |                           |                   |
|----------------------------------------------------------------------------------------------------|----------------------------------------------------------------------------------------------------|-----------------------|------------------|------------------|----------------------|--------|------------------|------------------|---------------------------|-------------------|
|                                                                                                    | ATSI                                                                                                    | SKAITYTI              | × IŚ             | TRINTI P         | REKĘ                 |        |                  | ۲                | IŚJUN                     | GTI               |
| Informacija<br>Programos versija: 2.3.194<br>Kasos ur.: 5<br>Paskutinis: 2014-01-37<br>duomenų gavimas: 2021:07<br>Duomenų apsikettimas:<br>Rysys su centru:<br>Prekė<br>įkiekis*į karkodas | BARMODAS                                                                                                    | PAVADINIMA<br>Klaida: | S                |                  |                      | GEKIS  | KAINA            | SUMA             | NUOL.                     | KODAS             |
| iuma (EUR):<br>D,00<br>volaidos kartelê:                                                                                                    |                                                                                                    | •                     | Toks barkods     | s jau buvo uži   | egistructas (        |        |                  |                  |                           |                   |
| luolaida: 0,00                                                                                                    | BARKODAS                                                                                                    | KODAS                 | PAVADI           | AMAS             |                      |        | _                | _                | RÚŠIS                     | KAINA             |
| noriselek anticitas<br>1996:<br>1964: Al 2010/11/201                                                                                                    | Fortaldise information under the second second seco | ₩<br>6 V 6 30-17 30 1 | EL. +370(37)2    | 34437            | _                    | ,      | ledarbo me       | tu TEL. +3       | 7065909830                |                   |
| 1-kainų Ctrl+F1- F2-pr<br>seitimas siregistravir sąra                                                                                                    | ekių F3-kvitų<br>šas sąrašas                                                                                                    | F4-<br>nuolaidos      | F5 -<br>Jdéjimas | F6 -<br>Išēmimas | F7 - hvito<br>kopija | F8 - M | vito<br>liav. at | F9 -<br>askaitos | F10 - kvito<br>atidėjimas | F11 -<br>papildym |

4 pav. Pranešimas, kai to paties taromato čekio barkodas skenuojamas antrą kartą, po pinigų išmokėjimo

**PASTABA Nr.2:** jeigu kasininkei paduodamas taromato išduotas čekis iš kitos prekybos vietos, nuskenavus jo barkodą, kasininkė gaus pranešimą programoje, jog tokio čekio barkodas nepriklauso prekybos vietai, kurioje skenuojamas barkodas (5 pav.).

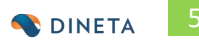

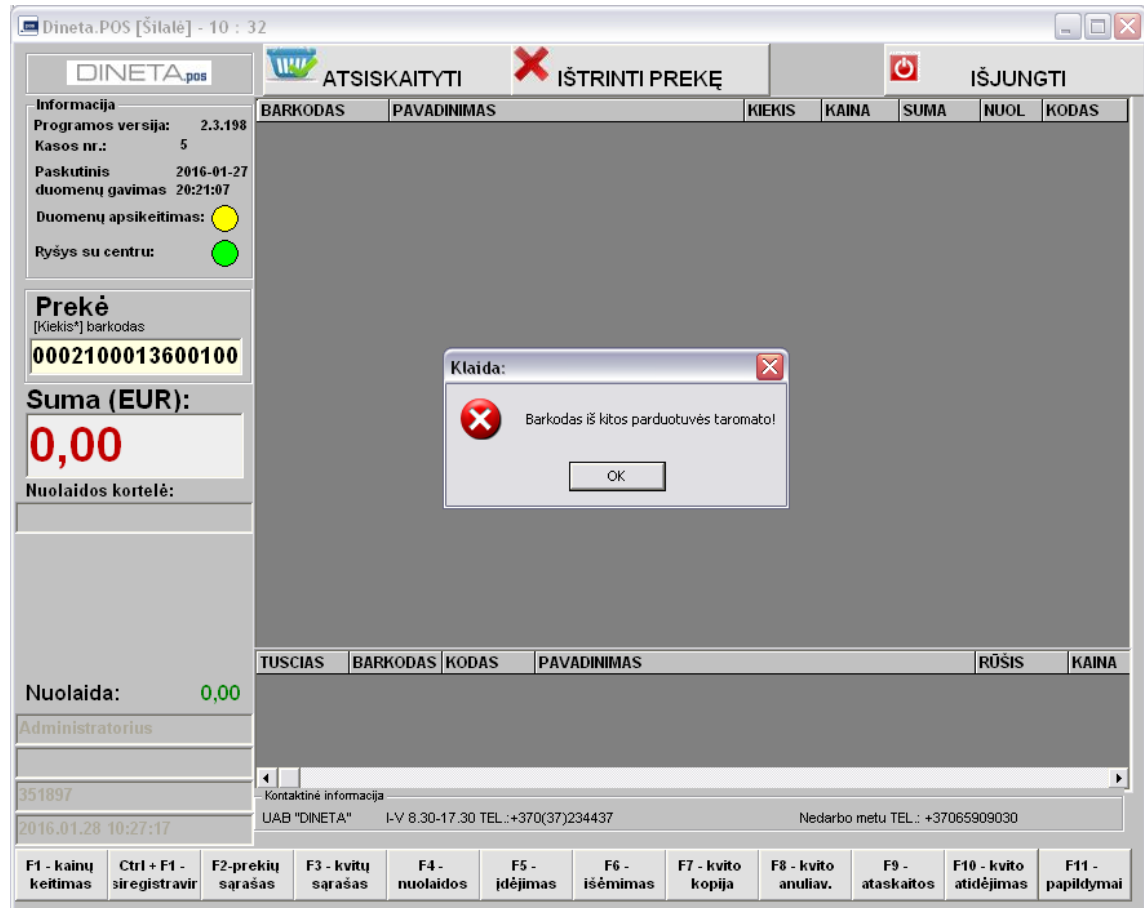

5 pav. Pranešimas, kai taromato čekis iš kitos prekybos vietos

## 2 KAI TAROMATO NĖRA PREKYBOS VIETOJE, O UŽSTATINĖ TARA SURENKAMA KASOJE

Į prekybos vietą pirkėjui atnešus vienkartines pakuotes, kasininkė, atsidariusi taros supirkimo langą nuskenuos atneštos taros barkodą. VŠĮ "Užstato sistemos administratorius" duomenų bazėje yra tikrinami barkodai pagal paskutinę atnaujintą informaciją. Jeigu barkodas atitiks DB esantį barkodą, tarą DINETA.pos programoje įskaičiuos, o jeigu barkodo neatpažins, tuomet taros supirkimas nepavyks (parodoma klaida apie barkodo nesutapimą). Be to, kasa pati atsirinks taros rūšis (plastikas, stiklas ir pan.) ir įmuš į atskiras taros korteles. Atlikus taros supirkimo už vienkartines pakuotes veiksmą ir kasininkei uždarius šios paslaugos darbo langą, automatiškai įmušama būtent ši paslauga su priskaičiuota suma.

Darbas DINETA.pos programa, kai kasininkei paduodama tara:

1. Spaudžiate mygtuką Tara arba CTRL+F2. Atsidaro lentelė Taros supirkimas (6-7pav.).

| Dineta POS [                                                                                                    | Silalė] - 14 : 7                                                              | 7               |                       |                   |                   |                   |                      |                        |                  |                          | - 0                |
|----------------------------------------------------------------------------------------------------|-------------------------------------------------------------------------------|-----------------|-----------------------|-------------------|-------------------|-------------------|----------------------|------------------------|------------------|--------------------------|--------------------|
| DINE                                                                                                    | ТАри                                                                          | AT AT           | SISKAITYT             | 1                 | K IŚTRI           | NTI PREH          | (Ę                   |                        | ۵                | IŜJUNG                   | п                  |
| httormacija<br>Programsko vers<br>Raose mr.i<br>Paskutnis<br>dosmeni gavin<br>Biomini gavin<br>Biomini gavin<br>Prekć<br>Potek<br>Dostor Dostocho<br>Suma (EU<br>0,00<br>Nuolaides kort | otax 2.3.15%<br>3 2016.01.28<br>nax 15:48:48<br>effinan:<br>a<br>JR):<br>alê: | BARKODAS        | PAVADIN               | IBMAS             |                   |                   | KIEKIS               | KABIA                  | SURA             | SUGE P                   | iodas              |
| Nuolaida:                                                                                                    | 0.00                                                                          | TUSCAS          | BARRODAS   K          | ODAS              | PAVADON           | MAS               | -                    | -                      | -                | RŪŠIS                    | KABIA              |
|                                                                                                    |                                                                               | 4               |                       |                   |                   |                   | -                    |                        |                  |                          | - 2                |
| Pt-kainų Cirl-<br>keitimas iregis                                                                                                    | F1 - F2-prekt<br>rtravi ogradas                                               | Cul+F2-<br>Tara | F1-kvitu<br>saratas I | P4 -<br>nuolaidos | PS -<br>Jebėjimas | P6 -<br>isiemāmas | †7 - kvito<br>kopija | FG - Katte<br>anolise, | P3-<br>ataskakos | P18 - hyto<br>atidėjimas | Fit -<br>papilolym |

6 pav. Programoje spaudžiamas mygtukas Tara arba CTRL+F2

| DINETA                                                                                                    | TA W     | SISKAITYTI       |            |       |        | C    | IŠJUN  | GTI   |
|----------------------------------------------------------------------------------------------------|----------|------------------|------------|-------|--------|------|--------|-------|
| Informacija<br>Programsov versija: 2.3.198<br>Kasos nici 5<br>5<br>Preskatnis 2016.41.28<br>duomenų gastinetimas:<br>Ryritys su centru:<br>Prekė | BAFRODAS | PAVADAMAAS       |            | KERDS | KANA   | SUMA | NUCL   | RODAS |
| Suma (EUR):<br>D,00<br>uolaidos kortelé:                                                                                                    |          | titutt           | trady#     | [     | Atlant | u    | ]      |       |
|                                                                                                    | TUNCIAS  | PAPKODAS   KODAS | PAVADNEMAS |       |        |      | PRISS  |       |
| luolaida: 0,00                                                                                                    | Tracana  |                  | - 10       |       |        |      | Incars | KAN   |

7 pav. Taros supirkimo lentelė

2. Skenuojamas taros barkodas (barkodas nuo taros). Jei barkodas teisingas, t.y. jeigu tara superkama, ji yra įtraukiama į sąrašą (8-9 pav.).

| - human and famile that                                                                                                    |         |             |                      |                           |           |        | _          | 140.00       |         | 120100 |
|----------------------------------------------------------------------------------------------------|---------|-------------|----------------------|---------------------------|-----------|--------|------------|--------------|---------|--------|
| DINETA                                                                                                    | AT AT   | SISKAITY    | n                    | K IŠTRIP                  | ITI PREKE |        |            | (C)          | IŠJUNG  | т      |
| Antoninasija<br>Programos versija: 2.3.198<br>Kasos nr.: 5<br>Paskutinis 2016.01.28<br>duomeni pavinas 14.81.9<br>Romeni pavinas 14.81.9<br>Romeni pavinas 14.91.9<br>Romeni pavinas 14.91.9<br>Romeni pavinas 14.91.91.91.91.91.91.91.91.91.91.91.91.91. | Таго    | Pavan       | IIIIA51              |                           |           | KIEKIS | KABIA      | SAIMA        | MUOL    | KODAS  |
| Suma (EUR):                                                                                                    | -       | - Inclusion | 1                    |                           |           | -      |            |              | 1       |        |
| 0,00                                                                                                    | -       | ISUMO       | -                    |                           | nyfik     |        | Alsaun     | 9            |         |        |
|                                                                                                    |         |             |                      |                           |           |        |            |              |         |        |
|                                                                                                    |         |             |                      |                           |           |        |            |              |         |        |
|                                                                                                    | TUSCIAS | BARRODAS    | IODAS                | PAVADININ                 | AS        |        |            |              | ROSIS   | KAIN   |
| Vuolaida: 0,00                                                                                                    | TUSCIAS | BARMODAS    | IODAS                | PAVADININ                 | AS        |        |            |              | ROSIS   | (KAIN/ |
| šuolaida: 0,00                                                                                                    | TUSCIAS | BARMODAS    | KODAS                | PAVADBAB                  | AS        |        |            |              | ROSIS   | [KAIN/ |
| Vuolaida: 0,00                                                                                                    | TUSCIAS | BARNODAS    | NODAS                | PAVADININ                 | AS        |        |            |              | ROSIS   | [KAIN/ |
| Vuolaida: 0,00                                                                                                    | TUSCIAS | BARKODAS 1  | NODAS<br>7.30 TEL -3 | PAVADININ<br>79(37)334437 | λs        |        | Nadarto ne | tu 18L. +370 | (RØ\$IS | (KAIN/ |

8 pav. Skenuojamas taros barkodas

| the second second | ANTIN .                                   |                      | · 🖌 .                |        |             | 23   |                   |       |
|----------------------------------------------------------------------------------------------------|-------------------------------------------|----------------------|----------------------|--------|-------------|------|-------------------|-------|
| DINETA                                                                                                    | ATS                                       | ISKAITYTI            | ISTRINTI PREKĘ       | 19     |             |      | ISJUNG            | ITI   |
| Informacija<br>Prostanos vornije - 2.1.838                                                                                                    | BARNODAS                                  | PAVADINIMAS          |                      | KIEKIS | KAINA       | SUMA | NUOL              | KODAS |
| Raben nr.) 5                                                                                                    | i i anno 1                                |                      |                      | -10    |             |      |                   |       |
| Paskutinis 2016-01-28                                                                                                    | Taros                                     | supirkimas           |                      |        |             |      |                   |       |
| Duomenų ganikoltimas:                                                                                                    | 477261                                    | 1868227 Saltinio var | iduo HESTLE gaz.4.51 |        | 1           | 0,10 | T                 |       |
| Rydys su centrus 💍                                                                                                    |                                           |                      |                      |        |             |      |                   |       |
| Preké<br>Wetka") harkodas                                                                                                    |                                           |                      |                      |        |             |      |                   |       |
| Suma (EUR):                                                                                                    |                                           |                      |                      |        |             |      |                   |       |
| 0,00                                                                                                    |                                           | lötrinti             | (rwişti              | 1      | Atlant      | u.   |                   |       |
| luolaidos kortelė:                                                                                                    |                                           |                      |                      |        |             |      |                   |       |
|                                                                                                    |                                           |                      |                      |        |             |      |                   |       |
|                                                                                                    | BARNODAS                                  | KODAS                | PAVADHIMAS           |        |             |      | สปรีเธ            | KANA  |
| luolaida: 0,00                                                                                                    | BARKODAS                                  | RODAS                | PAVADINIMAS          | _      | _           | i    | wisis             | NAMA  |
| luolaida: 0,00                                                                                                    | BARKODAS                                  | KODAS                | PAVADININAS          |        |             | 1    | wisis .           | KANA  |
| luolaida: 0,00                                                                                                    | BARKODAS                                  | RODAS                | PAVADININAS          |        |             | , F  | 9054S             | HANA  |
| luolaida: 0,00                                                                                                    | BARKODAS<br>Longing system<br>DAD "DRETA" | RODAS                | (PAVADHNMAS<br>      | _      | Nedarito re | . F  | 90545<br>15909030 | RAMA  |

9 pav. Nuskenuotas taros barkodas, sutikrintas su USAD DB "įkrenta" į Taros supirkimo lentelę

3. Baigus skenuoti tarą spaudžiamas mygtukas **Įrašyti** ir formuojamas taros supirkimo įrašas kvite (10-11 pav.).

|                                        | 1        |                      |              |                          |                                               |                         |                    |        |       |
|----------------------------------------|----------|----------------------|--------------|--------------------------|-----------------------------------------------|-------------------------|--------------------|--------|-------|
| DINETA                                 | TA T     | SISKAITY             | т 🕽          | K<br>IŠTRINTI PREKĘ      |                                               |                         | 0                  | IŚJUN  | GTI   |
| Informacija                            | BARHODAS | PAVAL                | NMAS         |                          | NEWS                                          | RANA                    | SUMA               | NUCL   | KODAS |
| Programon versitic 2.3.198             | -        |                      |              |                          | -                                             |                         |                    | 0      |       |
| Rando INC. S                           | Terror   | - municipal          | (market and  |                          |                                               |                         |                    |        |       |
| Paskutinis 2016-01-24                  | TELEVIS. | -anbu v              | IIIIGEN      |                          |                                               |                         |                    |        |       |
| Contracting gardname (well-to          | 47720    | 14000227 Sal         | tinio vanduo | RESTLE gaz.0.51          |                                               | 1                       | 8,10               | T      |       |
| pooment apsweatmas:                    | 47726    | 1-14002-11 Sat       | tinio vandeo | HESTLE gaz.4.51          |                                               | 1                       | 0,10               |        |       |
| Pyriys su centru: 🦳                    | 47720    | 1400234 54           | tinio vanduo | HESTLE negaz.A.SI        |                                               | 1                       | 0,50               |        |       |
| a a se a se a se a se a se a se a se a | 47720    | 14060234 5-2         | tinio vanduo | HESTLE negaz.A.R         |                                               | 1                       | 6,16               |        |       |
| Proká                                  | 47720    | 14000258 Sal         | tinio vanduo | HESTLE negaz.1.9         |                                               | 1                       | 9,15               |        |       |
| Netir"  barludaz                       |          |                      |              |                          |                                               |                         |                    |        |       |
|                                        |          |                      |              |                          |                                               |                         |                    |        |       |
|                                        |          |                      |              |                          |                                               |                         |                    |        |       |
| Suma (EUR):                            |          |                      |              |                          |                                               |                         |                    |        |       |
|                                        | <u></u>  |                      |              |                          | T had I                                       |                         |                    |        |       |
| 0 00                                   |          |                      | 100          |                          |                                               |                         |                    | £      |       |
|                                        |          | - todewards          |              | kutivti                  |                                               | - Altianti              | 8                  |        |       |
| 0,00                                   |          | Istonti              |              | \$raiy6i                 |                                               | Atsauk                  | N.                 |        |       |
| luolaides kortelė:                     |          | Broot                |              | kaiyti                   |                                               | Atsauk                  | Ni.                |        |       |
| kuolaides kortelė:                     |          | tstooti              |              | kuiyti                   |                                               | Atsad                   | Ni .               |        |       |
| 4uolaidos kortulė:                     |          | tistraeti            |              | ∳ viyti                  |                                               | Atsad                   | N                  |        |       |
| tuolaidos kortelė:                     |          | tistraeti            |              | huigi                    |                                               | Atsuk                   | N                  |        |       |
| luolahlea kortole:                     |          | Biradi               |              | traig6                   |                                               | Atsue                   | NJ.                | 1      |       |
| luolahdos kortelé:                     |          | Mradi                |              | traig6                   |                                               | Atsue                   | NJ.                |        |       |
| uolaides kortelė:                      | TUSCIAS  | BARKODAS             | RODAS        | Freigis                  |                                               | Atsue                   | <u>ni</u>          | 0515   | KANA  |
| kuolaida: 0.00                         | TUSCIAS  | BAPRODAS             | RODAS        | tradysi<br>(Pavadonnas   |                                               | Atsue                   | <u></u>            |        | KANA  |
| iuolaida: 0.00                         | TUSCIAS  | BAPRODAS             | ROBAS        | traige                   |                                               | Ation                   | <b>1</b> 4.        |        | KANA  |
| kuolaida: 0.00                         | TUSCIAS  | BAPRODAS             | KOBAS        | Fraigs                   |                                               | Atiati                  | <b>A</b>           | 10515  | KANA  |
| kuolaida: 0,00                         | TUSCIAS  | BARKODAS             | KODAS        | traigti                  | , <u>, , , , , , , , , , , , , , , , , , </u> | Atiath                  | <b>A</b>           | 80545  | KANA  |
| kuolaida: 0.00                         | TUSCIAS  | BAPPKODAS            | KODAS        | tradys<br>(Pavadonnas    |                                               | Atiadi                  | <b>N</b>           | 10515  | KANA  |
| kuolaida: 0.00                         | TUSCIAS  | BARRODAS<br>BARRODAS | KODAS        | In 1995                  |                                               | Atiani<br>Atiani        | N.<br>N. TEL. +370 | 100505 | KARA  |
| kuolaida: 0.00                         | TUSCIAS  | BARKODAS<br>BARKODAS | KODAS        | Pavacennas<br>Pavacennas |                                               | Attional<br>Nellarbo me | N TEL +370         | 100505 | KARAA |

10 pav. Nuskenuoti keli taros barkodai

| DINETA                                             | ATSISK                                   | AITYTI         |                | REKE |           | Ó            | IŚ        | JUNG | n i   |
|----------------------------------------------------|------------------------------------------|----------------|----------------|------|-----------|--------------|-----------|------|-------|
| Informacija                                        | BARKODAS                                 | PAVADINIM      | AS             |      | RENS      | KANA         | SUMA      | NUOL | KODAS |
| Programon versija: 2,3,198                         | USAD UZSTATAS                            | U2statiné ta   | a a toromatas  |      | 1.0000    | 0.50         | 0.50      | 0.00 | USAD  |
| Parkutinis 2016-01-28<br>duomenų gadinais 15:55:34 |                                          |                |                |      |           |              |           |      |       |
| Doomenų spuketimas: 🚫                              |                                          |                |                |      |           |              |           |      |       |
| Pysiya au candruz 🛛 🚫                              |                                          |                |                |      |           |              |           |      |       |
| Preké<br>Meter Laskodas                            |                                          |                |                |      |           |              |           |      |       |
| Suma (EUR):                                        |                                          |                |                |      |           |              |           |      |       |
| 0,50                                               |                                          |                |                |      |           |              |           |      |       |
| luolaidos kortelė:                                 |                                          |                |                |      |           |              |           |      |       |
|                                                    |                                          |                |                |      |           |              |           |      |       |
|                                                    |                                          |                |                |      |           |              |           |      |       |
|                                                    | BARKODAS H                               | ODAS           | PAVADINIMAS    | _    | _         | _            | RÚS       | as K | ANA   |
| luolaida: 0,00                                     |                                          |                |                |      |           |              |           |      |       |
|                                                    |                                          |                |                |      |           |              |           |      |       |
| And I                                              | 10 10 11 11 11 11 11 11 11 11 11 11 11 1 |                |                |      |           |              |           |      |       |
| litation near the                                  | UAB TONETA"                              | 0.00-17.00 TEL | +370(37)234437 |      | ) Neslert | io metu TEL. | +37065905 | 0.00 |       |
|                                                    |                                          |                |                |      |           |              |           |      |       |

11 pav. Paspaudus mygtuką Įrašyti paslauga įrašoma kaip prekė su nurodyta suma

4. Spaudžiama **Atsiskaityti** arba **Space klavišas** klaviatūroje. **Taros supirkimo** lange bus rodoma pinigų suma, kurią kasininkė turi išmokėti pirkėjui už tarą (12 pav.).

| DINETA                                           | ATSISK                                  | AITYTI    | X IŠTRINTI PREKE |         | C    | Iš   | JUNGT  | n     |
|--------------------------------------------------|-----------------------------------------|-----------|------------------|---------|------|------|--------|-------|
| hiformacija<br>Programos versijat - 2,3,156      | BARKODAS                                | PAVADIN   | IMAS             | KIEKIS  | KANA | SUMA | NUOL   | KODAS |
| Kanoe nr.2 §                                     | USAD 02STATAS                           | U2st abas | e tara-taromatas | 1.0000  | 0.50 | 0,50 | 0.00   | USAD  |
| Paskutaun 2016-01-28<br>duomenų gavimas 15:55:34 |                                         |           | Atsistantymat    |         | 2    | 8    |        |       |
| Doomenų apulkeitimas: 🚫                          |                                         |           | Supirkimas       |         |      |      |        |       |
| dysiya sa centra: 🛛 🜔                            |                                         | 1         | šmokėti :        | 0,5     |      |      |        |       |
| Preké                                            |                                         |           | 10               |         |      |      |        |       |
| Retar"] barkodas                                 |                                         |           |                  |         |      |      |        |       |
|                                                  |                                         |           |                  |         |      |      |        |       |
| Suma (EUR):                                      |                                         |           |                  |         |      |      |        |       |
| 0.50                                             |                                         |           |                  |         |      |      |        |       |
| uelaidos kortelá:                                |                                         |           |                  |         |      |      |        |       |
|                                                  |                                         |           |                  |         |      |      |        |       |
|                                                  |                                         |           |                  |         |      |      |        |       |
|                                                  |                                         |           |                  |         |      |      |        |       |
|                                                  |                                         |           |                  |         |      |      |        |       |
|                                                  |                                         |           | DEOEID           | r       |      |      |        |       |
|                                                  | BARKODAS K                              | ODAS      | RECEIPT          | r       |      | 805  | ins K  | A#16  |
| luolaida: 0,00                                   | BARKODAS K                              | ODAS      | RECEIPT          | r<br>n  |      | 805  | las K  | ANA   |
| uolaida: 0.00                                    | BARKODAS K                              | ODAS      | RECEIPT          | r<br>T1 |      | [805 | ins K  | ABIA  |
| luotaida: 0,00                                   | BARKODAS IN                             | ODAS      | RECEIPT          | r<br>N  |      | [805 | as K   | ABIA  |
| uolaida: 0,00                                    | BARKODAS (K<br>Internasia<br>Internasia | odas      | RECEIP<br>UŽDARY | r<br>TI |      | 1005 | ins in | A#4A  |

12 pav. Taros supirkimo langas

5. Čekio pavyzdys:

| UAB "Švytutys"<br>info@svyturys.lt<br>Imonės kodas: 110796493<br>PVM mokėtojo kodas: LT107964917 |                        |
|--------------------------------------------------------------------------------------------------|------------------------|
| Užstatinė PET tara<br>4 x -0.1<br>Užstatinė vienkartinė stiklo t<br>2 x -0.1                     | -0.40<br>-0.20         |
| Jus aptarnavo: TESTINÉ K.                                                                        |                        |
| ISMOKĖTA CRYNAIS                                                                                 | -0.60                  |
| Kvitas Nr.2564/7 *NEFI<br>2016-02-04 15:04:40 LK 2                                               | SKALINIS*<br>008010624 |

**PASTABA:** jeigu barkodas nuo taros nesutampa, t.y. jo nėra VŠĮ "Užstato už vienkartines pakuotes" duomenų bazėje, tuomet parodoma klaida, jog toks supirkimas negalimas/neįvyko (13 pav.).

| summer as fright                                                                                                    | I                                     |                                                 |                   |             |                                         |          |        |         |         |                |       |
|----------------------------------------------------------------------------------------------------|---------------------------------------|-------------------------------------------------|-------------------|-------------|-----------------------------------------|----------|--------|---------|---------|----------------|-------|
|                                                                                                    |                                       | TSISKAITYTI                                     |                   | n Š         |                                         |          |        |         | 0       | GTI            |       |
| Informacija                                                                                                    |                                       | BARKODAS                                        | PAVAD             | NMAS        |                                         | FIE      | KIS H/ | NNA     | SUMA    | NUCL           | NODAS |
| Programos versija:                                                                                                    | 7.3.196                               | -                                               | - 22              |             |                                         | -        |        |         | - 200   |                | 0     |
| Paskutinis 21<br>duomena gavimas 1                                                                                                    | 116-01-28<br>5(29(18                  | Taros                                           | supirki           | mas:        |                                         |          |        |         |         |                |       |
| Doomenu untikettina                                                                                                    | -0                                    | 4772054009227 Saltinio vanduo                   |                   |             | uo NESTLE gaz.0.51                      |          | 1      |         | 0,10    |                |       |
| and the second of the second second s |                                       | 417705                                          | 1008241 Salt      | inio vandi  | uo HESTLE gaz.1.Si                      | 10-      | 1 8,10 |         |         |                |       |
| Pyriya au centru:                                                                                                    |                                       | 417201                                          | 1609241 Salt      | tinio vandi | to NESTLE negaz.#.                      |          | 1      |         | 6,10    |                |       |
|                                                                                                    |                                       | 4772014008241 Saltinio vanduo RESTLE negaz.#.51 |                   |             |                                         |          |        | -       | 0,10    |                |       |
| Prekė                                                                                                    |                                       | 4//201                                          | MANUSAL 294       | inte vandi  | to nestice negative                     |          |        | -       | 0,10    | -              |       |
| (Kinhitz*] backtelate                                                                                                    | 11.0                                  |                                                 |                   |             |                                         |          |        |         |         |                |       |
| 590106746110                                                                                                    | 8                                     |                                                 |                   |             |                                         |          |        |         |         |                |       |
| Suma (ELIP)                                                                                                    |                                       |                                                 |                   |             |                                         |          |        |         |         |                |       |
| suma (EUR).                                                                                                    | · · · · · · · · · · · · · · · · · · · |                                                 |                   |             |                                         |          |        |         |         |                |       |
| 0.00                                                                                                    |                                       |                                                 | Navioni           | 1           | jradyti                                 | N        | A      | tiauk   | u       | 1              |       |
| 0,00<br>Iuolaidos kortelé:                                                                                                    |                                       |                                                 | Nakeli            |             | jr adyti                                | <u> </u> | A      | tšauk   | u       | ]              |       |
| 0,00<br>Iuolaidos korteló:                                                                                                    |                                       |                                                 | Nation            |             | 0 0050                                  |          | A      | tšauk   | u       | ]              |       |
| onna (EOK).<br>0,00<br>Inelaides kortelé:                                                                                                    |                                       | APRODAS                                         | KODAS             |             | traisti<br>PAVADBUMAS                   |          | A      | t Sandh | 1       | n05as          | KAINA |
| vuolaida:                                                                                                    | 0,00                                  | APRODAS                                         | KODAS             |             | tradyti<br>PAVADBalinas                 |          | A      | tiaak   | 1       | RÜSIS          | KABIA |
| luolaida:                                                                                                    | 0,00                                  | IAPHODAS                                        | ISTRINS<br> KODAS |             | jt adıştı<br>PAVADBIBIAS                |          | A.     | ti ank  |         | RUSES          | KABIA |
| inolaīdas kortelē:                                                                                                    | 0,00                                  | ARKODAS                                         | KODAS             |             | jt adyti<br>PAVADBUMAS                  |          | A.     | t Sandh |         | RÜSIS          | RAMA  |
| Auolaida:                                                                                                    | 0,00                                  | IARHODAS                                        | KODAS             | 17 30 TEL   | B adgtt<br>PAVADBUMAS<br>-270(37)234437 |          | A      | 5 auk   | u<br>(1 | ROSas<br>ROSas | KABIA |

13 pav. Skenuojamas taros barkodas

|                                                   | 57.                                       |                                                                     |                           |                                      |            |          |             |                            |                         |       |
|---------------------------------------------------|-------------------------------------------|---------------------------------------------------------------------|---------------------------|--------------------------------------|------------|----------|-------------|----------------------------|-------------------------|-------|
| DINETA                                            | AT                                        | SISKAITYI                                                           | n i                       | × IŠTRIN                             | TIPREK     | Ę        |             | ٥                          | IŚJUN                   | STI   |
| Informacija                                       | BARNODAS                                  | PAVADE                                                              | IMAS                      |                                      |            | MERIS    | KAINA       | SUMA                       | NUCL                    | KODAS |
| Programos vernija: 2.3,196<br>Kasos m.) 5         |                                           | 0,000,000,000                                                       |                           |                                      |            | 0,000000 | Stables.    |                            | and the second second   |       |
| Paskutinis 2015-01-23<br>Juomenų gavimas 15:29:18 | Taros                                     | supirkir                                                            | nas:                      |                                      |            |          |             |                            |                         |       |
| Doostnewy apolikeitimae: 🦳                        | 477201                                    | 4006227 Saltis                                                      | sio vandu                 | HESTLE gaz.0                         | 59         |          | 1           | 9,19                       |                         |       |
|                                                   | 477701                                    | 0000241 Salta                                                       | nio vanduo<br>nio naroduo | HESTLE gaz.1                         | 52         |          | -2-         | 9,19                       |                         |       |
| dalaha an cannar 🔴                                | 47720                                     | 4772014090241 Saltinio vanduo IESTLE negaz.6.5                      |                           |                                      |            |          | 1 0.10      |                            |                         |       |
| Des La                                            | 477207                                    | 10000258 Salta                                                      | nio variduo               | Disstaller                           | 192        |          | 1           | 0,19                       |                         |       |
| Preke<br>Geles'i barkodar                         |                                           | 11                                                                  |                           | Dieenaros                            |            |          |             |                            |                         |       |
| 001067461109                                      |                                           |                                                                     |                           | Tokia tara                           | repriinana |          |             |                            |                         |       |
| 901007401100                                      |                                           |                                                                     |                           | 1                                    | _          |          |             |                            |                         |       |
| uma (EUR):                                        |                                           |                                                                     |                           |                                      |            |          |             |                            |                         |       |
| 0,00                                              |                                           | Hitrinti                                                            |                           | jr.e                                 | syti       |          | Atiade      | 6                          |                         |       |
| oolaides kortelė:                                 |                                           |                                                                     | - 12                      |                                      |            |          |             |                            | 8                       |       |
|                                                   |                                           |                                                                     |                           |                                      |            |          |             |                            |                         |       |
|                                                   |                                           |                                                                     |                           |                                      |            |          |             |                            |                         |       |
|                                                   | BARKODAS                                  | KODAS                                                               | 1                         | -                                    |            |          |             | F                          | WSIS                    | KANA  |
| uolaida: 0,00                                     | BARKODAS                                  | KODAS                                                               |                           | PAVADINIMAS                          | _          | _        |             | 1                          | UŚIS                    | HAINA |
| uolaida: 0,00                                     | BARKODAS                                  | KODAS                                                               |                           | AVADINIMA'S                          | _          | -        |             | F                          | UŚIS                    | HANA  |
| uolaida: 0,00                                     | BARKODAS                                  | KODAS                                                               | 1                         | PAVADINIMAS                          | _          | _        |             | 1                          | USIS                    | HAMA  |
| uolaida: 0,00                                     | BARKODAS<br>Fortestina inform             | KODAS                                                               |                           | PAVADBIBAAS                          |            |          |             | •                          | 05IS                    | HAMA  |
| luolaida: 0,00                                    | BARKODAS<br>Rodeces infor<br>UAB "DIRETA" | KODAS<br>1000<br>1000<br>1000<br>1000<br>1000<br>1000<br>1000<br>10 | (1<br>7.30 TBL +3         | PAVAD <b>ININAS</b><br>170(37)234437 |            |          | Nedartio ne | <b>P</b><br>Nu TEL.: +3706 | 0 <b>515</b><br>5909030 | HAINA |

14 pav. Kai taros barkodas nesutampa su USAD DB – nėra tokio barkodo